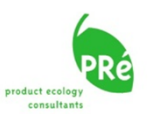

# SimaPro日本語デモ版7.3 インストールの手引き

# 2011年5月 TCO2株式会社

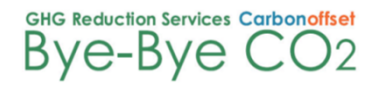

Copyright(C) 2011 TCO2 Co., Ltd. All Rights Reserved.

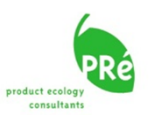

重要:インストールの前に必ずお読みください。

◆SimaPro日本語デモ版は、SimaProが導入されていないコン ピュータにインストールしてください。既に製品版のSimaProが導 入されているコンピュータにデモ版をインストールすることはでき ません。

◆SimaPro日本語デモ版に搭載されているデータは、デモ用に使 用制限を適用しているものが含まれています。したがって、お客 様の実業務や研究のためにデモ版の計算結果を用いることはお 控えください。

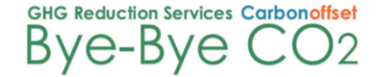

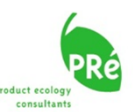

## SimaPro日本語デモ版7.3 インストールファイルのダウンロード(1/1)

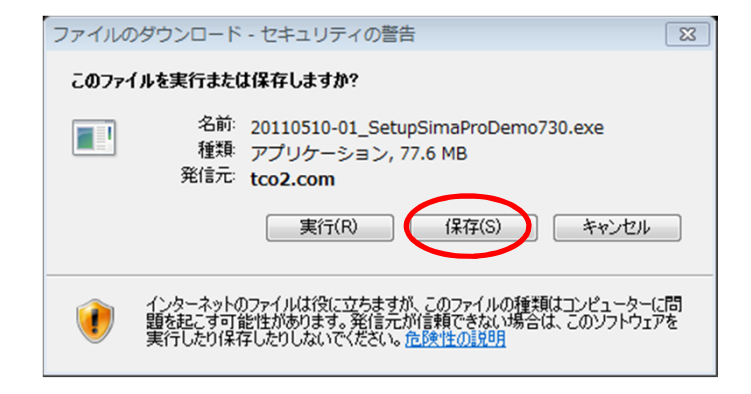

SimaPro日本語デモ版7.3 のインストールを開始する前に、 他のアプリケーションはすべて終了してください。デモ版の ソフトウェアは、弊社Webサイトよりダウンロードによりご利 用いただけます。

- Webサイト内のダウンロードボタンをクリックして、日本 語デモ版7.3のインストレーションファイルをコンピュー タの適当な場所にダウンロードします。[ファイルのダウ ンロード]画面が表示されたら[保存]をクリックしてダウ ンロードを開始します。
- 2. ダウンロード手順については、画面表示にしたがってく ださい。
- ダウンロードが完了したら、ダウンロード先フォルダー を開き、ダウンロードファイルをダブルクリックして、イン ストールを開始します。

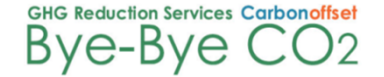

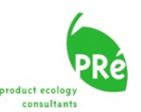

## SimaPro日本語デモ版7.3のセットアップ (1/8)

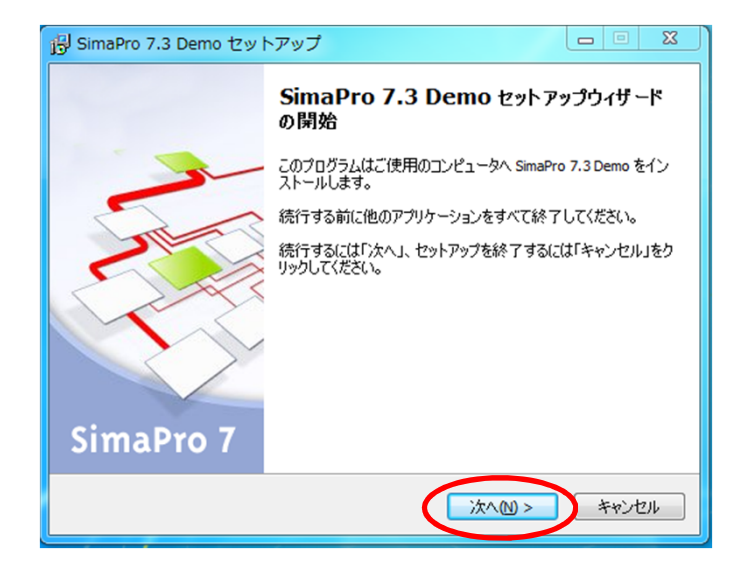

 [SimaPro 7.3 Demo セットアップ] 画面が立ち上がり、 SimaPro 7.3 Demo セットアップウィザードが開始されます。[次へ] をクリックして進みます。

#### SimaPro日本語デモ版7.3のセットアップ (2/8)

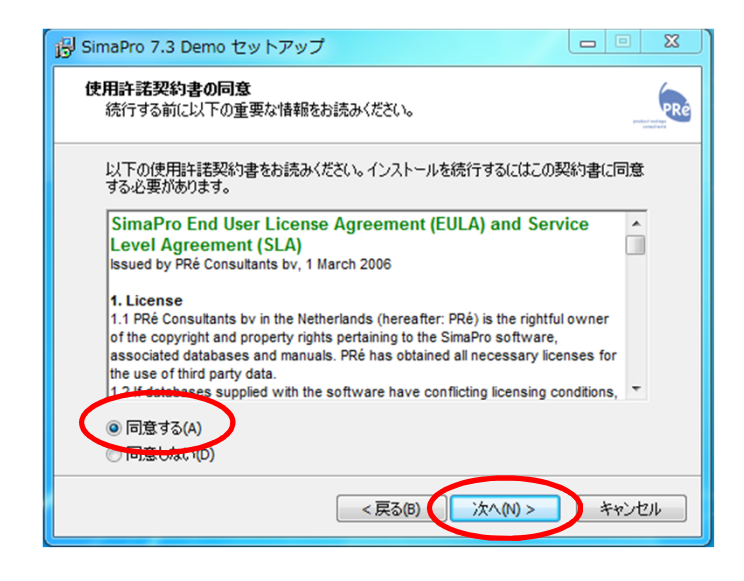

[使用許諾契約書の同意]の画面が表示されますので、内容をお読みいただき、[同意する]を選択後、[次へ]をクリックして進みます。

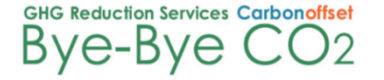

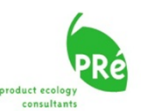

# SimaPro日本語デモ版7.3のセットアップ (3/8)

| B SimaPro 7.3 Demo セットアップ                               |
|---------------------------------------------------------|
| インストール先の指定<br>SimaPro 7.3 Demo のインストール先を指定してください。       |
| imaPro 7.3 Demo をインストールするフォルダを指定して、「次へ」をクリックしてください。     |
| 続けるには「/次へ」をクリックしてください。別のフォルダを選択するには「参照」をクリックしてく<br>ださい。 |
| C:¥Program Files¥SimaPro 7.3 Demo 参照(R)                 |
|                                                         |
|                                                         |
|                                                         |
|                                                         |
| < 戻る(B) (次へ(M) > キャンセル                                  |

 SimaPro 日本語デモ版7.3のインストール先を指定 します。通常はデフォルト設定のまま[次へ] をク リックして進みます。

# SimaPro日本語デモ版7.3のセットアップ (4/8)

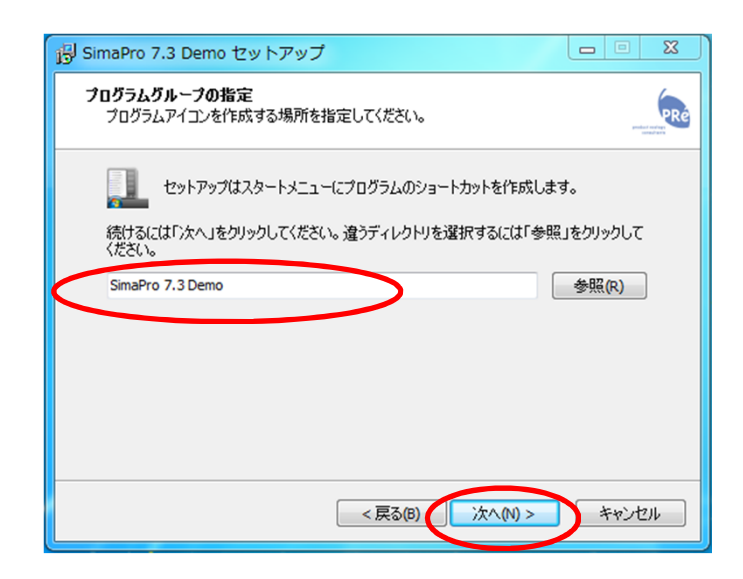

 Windowsスタートメニュー内のSimaPro 日本語デモ 版7.3のショートカット作成場所を指定します。通常 はデフォルト設定のまま [次へ] をクリックして進み ます。

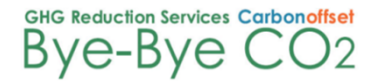

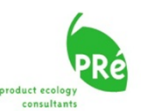

## SimaPro日本語デモ版7.3のセットアップ (5/8)

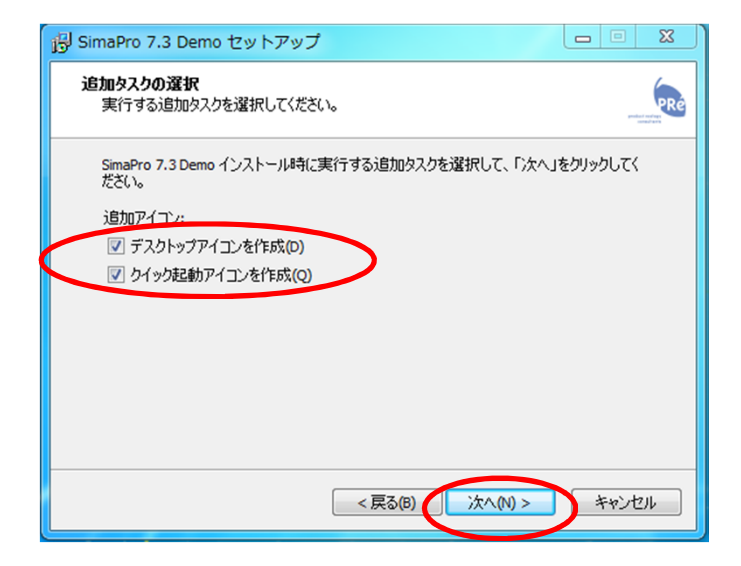

 [追加タスクの選択] 画面で追加アイコンの作成を 選択します。通常は、デフォルト設定のまま、[次 へ] をクリックして進みます。

SimaPro日本語デモ版7.3のセットアップ (6/8)

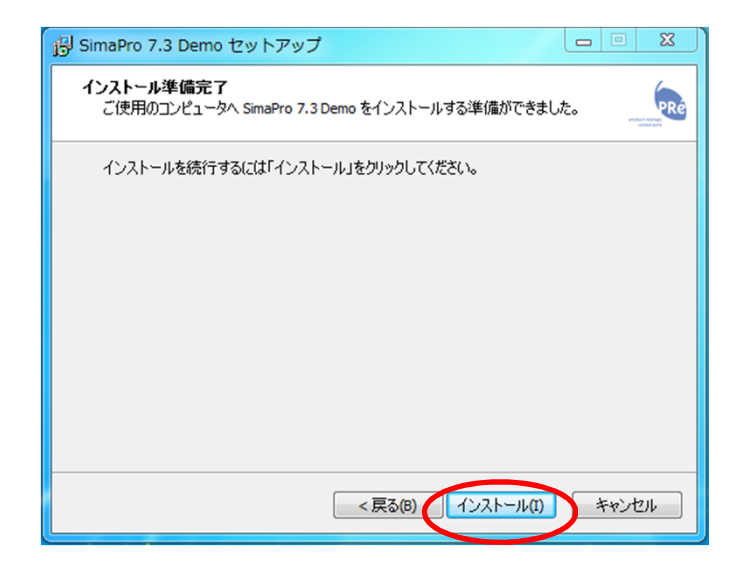

ここまででインストールの準備が完了しました。引き続き [インストール] をクリックすると、インストールが開始されます。

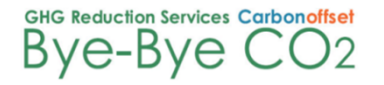

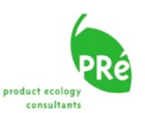

#### SimaPro日本語デモ版7.3のセットアップ (7/8)

| 🔂 SimaPro 7.3 Demo セットアップ                                               | ×  |
|-------------------------------------------------------------------------|----|
| インストール状況<br>ご使用のコンピュータに SimaPro 7.3 Demo をインストールしています。 しばらくお待ちく<br>ださい。 | Ré |
| ファイルを展開しています<br>C:¥Users¥makino¥Documents¥SimaPro¥Database¥DemoJP07.nx1 |    |
|                                                                         |    |
|                                                                         |    |
|                                                                         |    |
|                                                                         |    |
|                                                                         |    |
|                                                                         |    |

1. インストールが開始され、進捗状況が表示されま す。

# SimaPro日本語デモ版7.3のセットアップ (8/8)

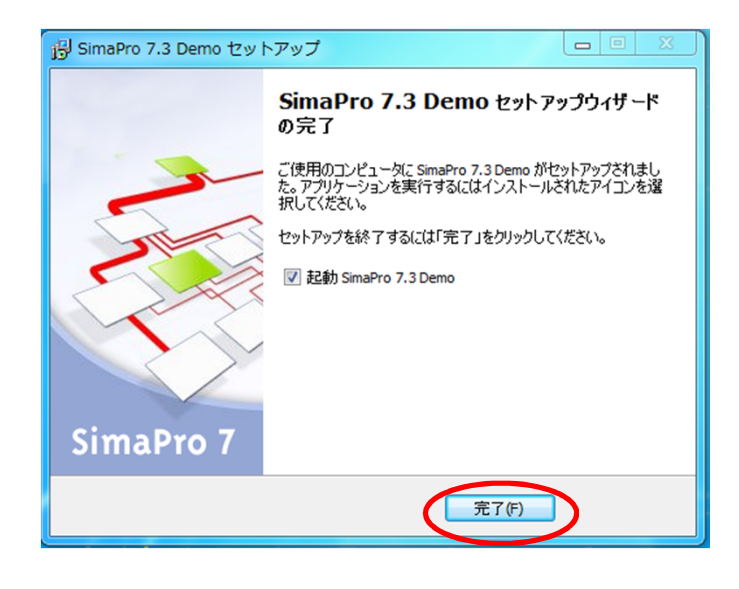

SimaPro日本語デモ版7.3のインストールが完了しました。[完了]をクリックするとセットアップウィザードが終了します。[起動 SimaPro 7.3 Demo]のチェックボックスをデフォルトのまま、チェック有りにしておくと、引き続き、デモ版が起動します。

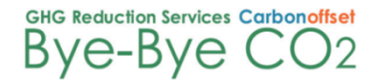

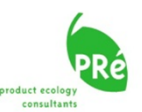

#### SimaPro日本語デモ版7.3を開始する(1/4)

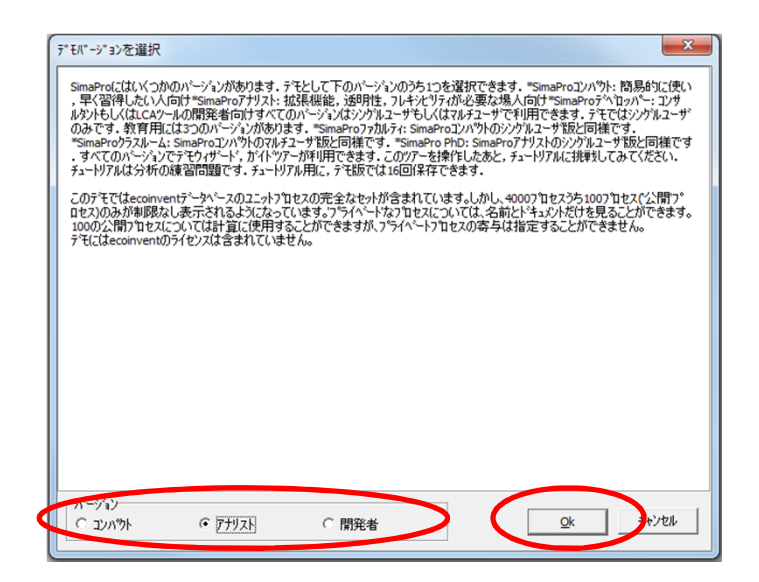

- デモ版では、SimaProの3つのバージョンを起動時 に選択することができます。[コンパクト] [アナリスト] [デベロッパー] からご希望のバージョンをチェッ クして、[Ok] をクリックします。
- SimaPro日本語版 7.3 の3つのバージョン [コンパ クト] [アナリスト] [デベロッパー] のそれぞれの特 徴、機能の違いについては、TCO2株式会社のWeb サイトにてご確認ください。(デモ版では一部機能 が制限されていますのでご注意願います。)

URL <u>http://tco2.com/</u>

# SimaPro日本語デモ版7.3を開始する(2/4)

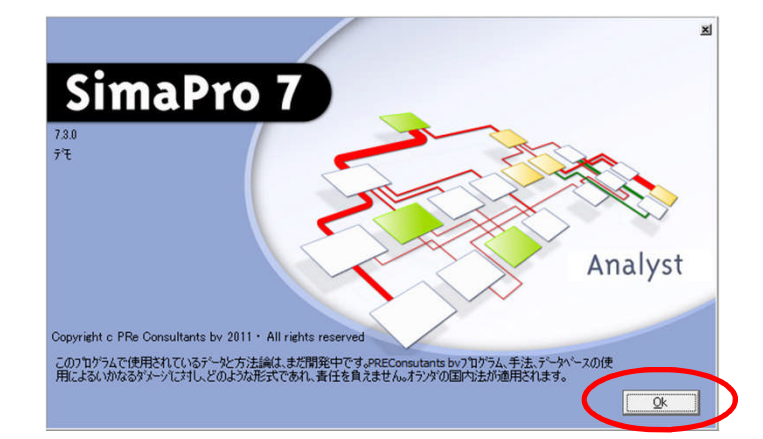

 SimaPro日本語デモ版7.3のスタート画面が立ち上 がります。

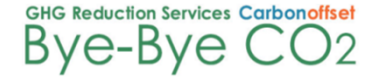

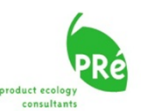

#### SimaPro日本語デモ版7.3を開始する(3/4)

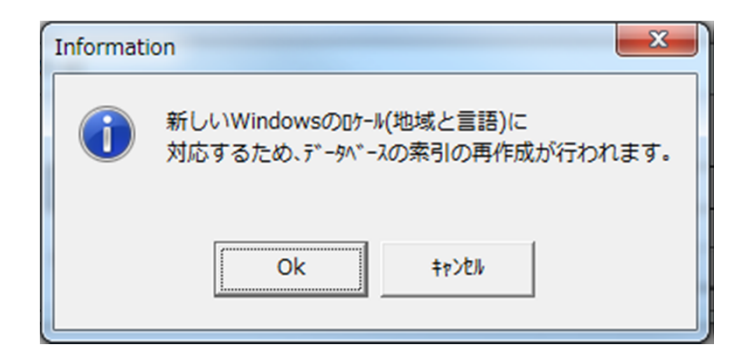

1. SimaPro日本語デモ版7.3をインストール後、初めて 起動した際には、インストールしたコンピュータで設 定されている地域と言語にSimaProを対応させるた めのSimaProの内部的な処理を実行します。[Ok] をクリックして処理を実行します。

#### SimaPro日本語デモ版7.3を開始する(4/4)

| S C:¥Users¥makino¥Documents¥SimaPro¥Database¥DemoJP; Introduction to SimaPro 7                                                                                                    | - • <del>- × -</del> |
|----------------------------------------------------------------------------------------------------|----------------------|
| ファイル (F) 編集 (E) 計算 (B) ラール (T) ラィンドウ (W) ヘルブ (H)                                                                                                    |                      |
| 🗅 👌 💋 🖬 🐥   š 🔞 🕼 🔎 🐘 🖄 🧏 🖤 🦓 🖓 🤐 🕹 🖬 🖬 🛦 🖉 🗞 🗞                                                                                                    |                      |
| L LCA1937 0-3                                                                                                    |                      |
| 2 c9 - 42                                                                                                    | 6                    |
| BINLINEWE                                                                                                    |                      |
| 「スクリア・ハン」 「Anna LLAワイザードアモ 」 、 、 、 、 、 、 、 、 、 、 、 、 、 、 、 、 、 、                                                                                                    |                      |
| 1/2/11                                                                                                    |                      |
| レビス<br>製品スラーノ - 泉 ガイドッアー (コーヒー)                                                                                                    |                      |
| 2017年2月<br>東京約3111<br>東京約31111<br>東京約31111                                                                                                    |                      |
| n-54-3                                                                                                    |                      |
| ■ デジャイド面<br>「アモ手法を選択<br>このウィザードは、984のプザイトに接掛します。(メウカの運営へ等えることによって、自分のプロジャクトに達切な影響は停手法を選択する手掛けをします。                                                                                                    |                      |
|                                                                                                    |                      |
| - 必要とする Sima Proを選択                                                                                                    |                      |
| 10月データ 私たちのウェブのウィザードが、あなたに二一ズに最も進したSmaProDモデルを選択することを補助します。                                                                                                    |                      |
|                                                                                                    |                      |
| 10 MP (C) 10 MP (C) 10 MP |                      |
| 100 m                                                                                                    |                      |
|                                                                                                    |                      |
|                                                                                                    |                      |
|                                                                                                    |                      |
|                                                                                                    |                      |
|                                                                                                    |                      |
|                                                                                                    |                      |
|                                                                                                    |                      |
|                                                                                                    |                      |
| 71924 (5%) 7.3.077                                                                                                    | 7.7.1                |

- 処理が終了すると、SimaPro日本語デモ版7.3の初 期画面が表示されます。
- デモはデモマニュアルに従って進めてください。デ モマニュアルは、[ヘルプ] > [マニュアルを表示] > [デモマニュアル] から参照できます。

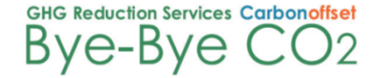